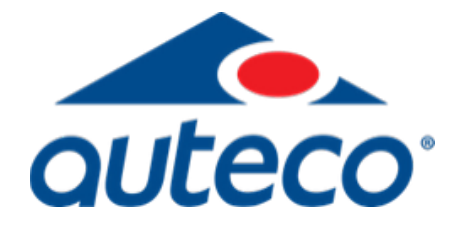

# Instructivo devolución de dinero en Mercado Pago

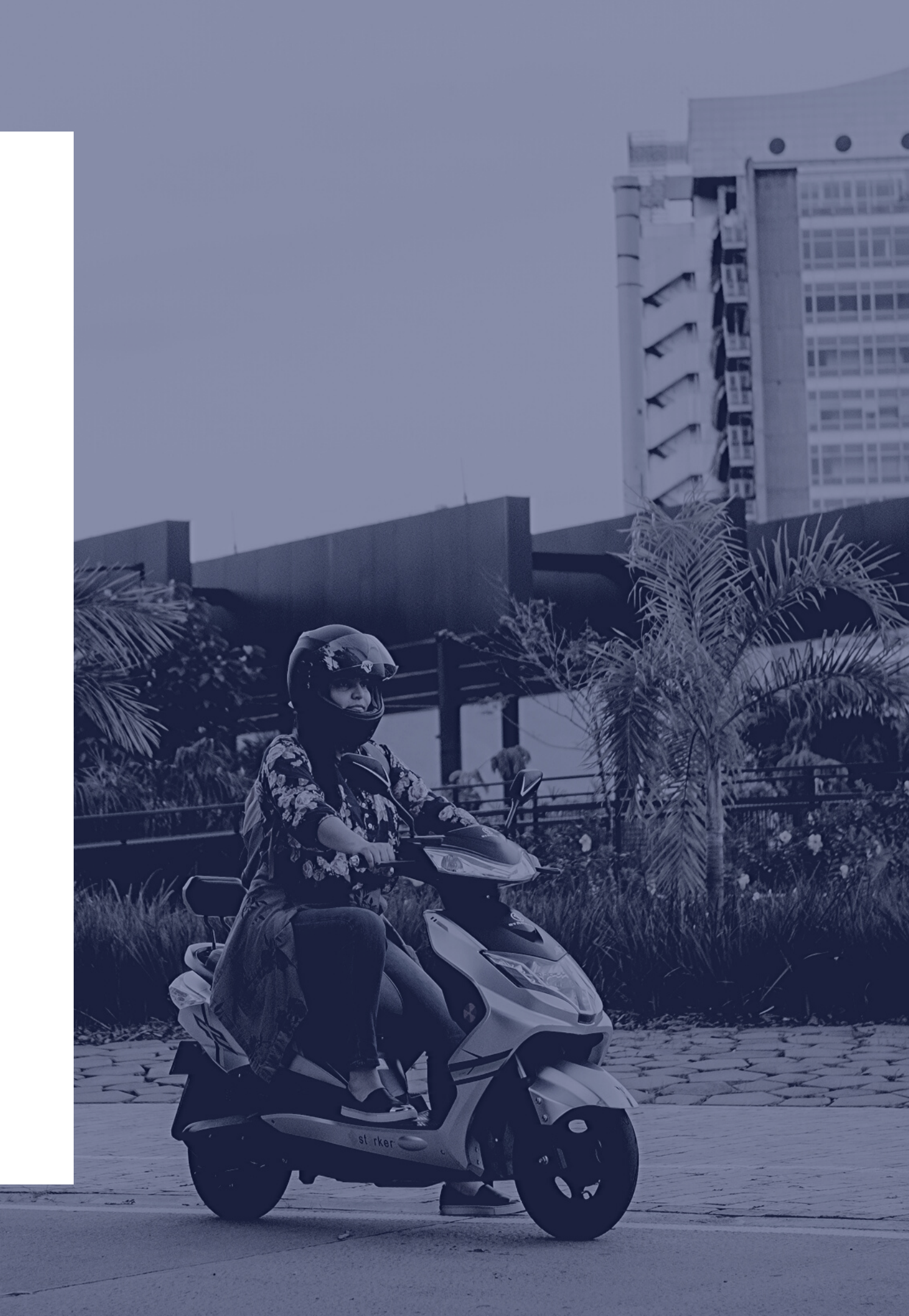

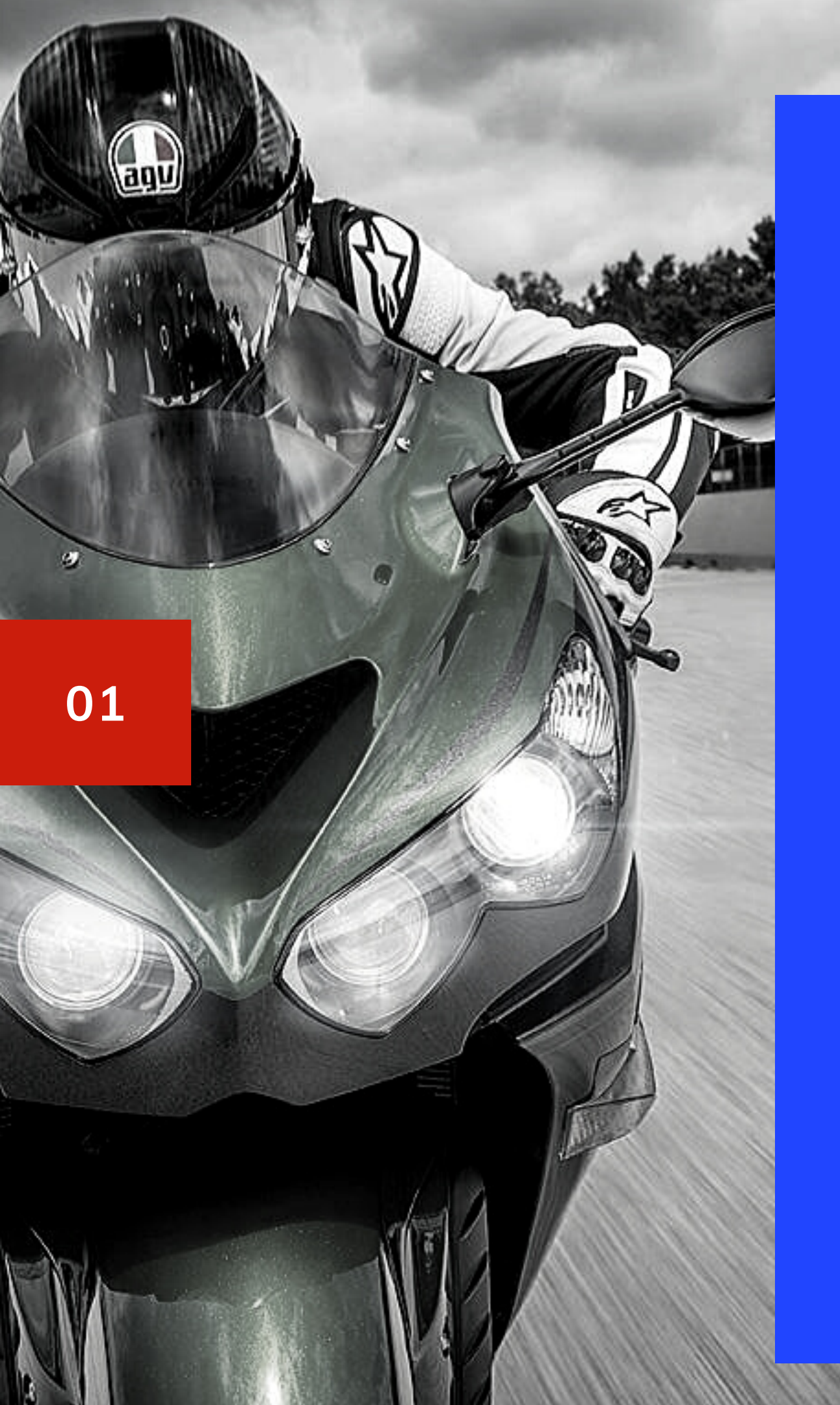

Ingresar a https://www.mercadopago.com.co con el mismo correo que se registró al realizar su compra en la página web de Auteco Mobility.

\*Si aún no tiene cuenta en Mercado Pago, Tener presente que debe crear su cuenta con los mismos datos que registro su compra en la pagina web de Auteco Mobility.

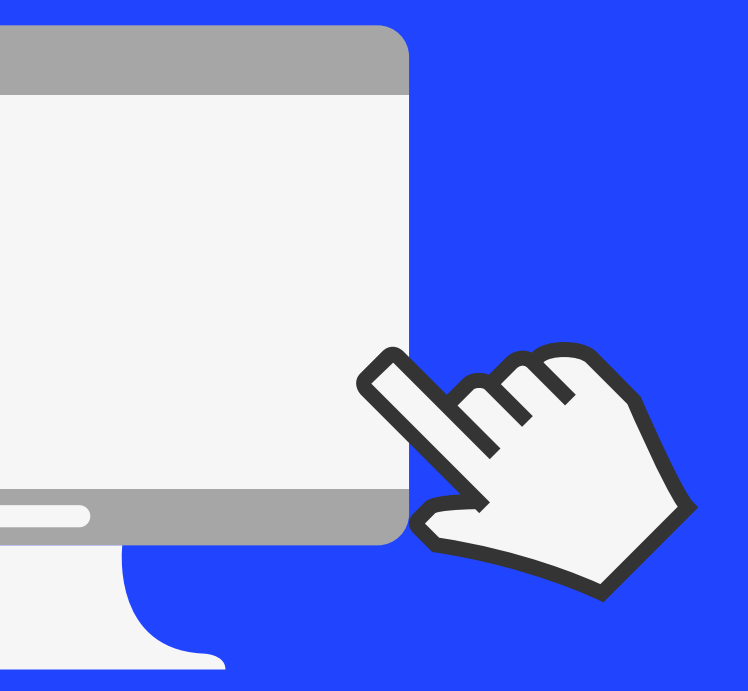

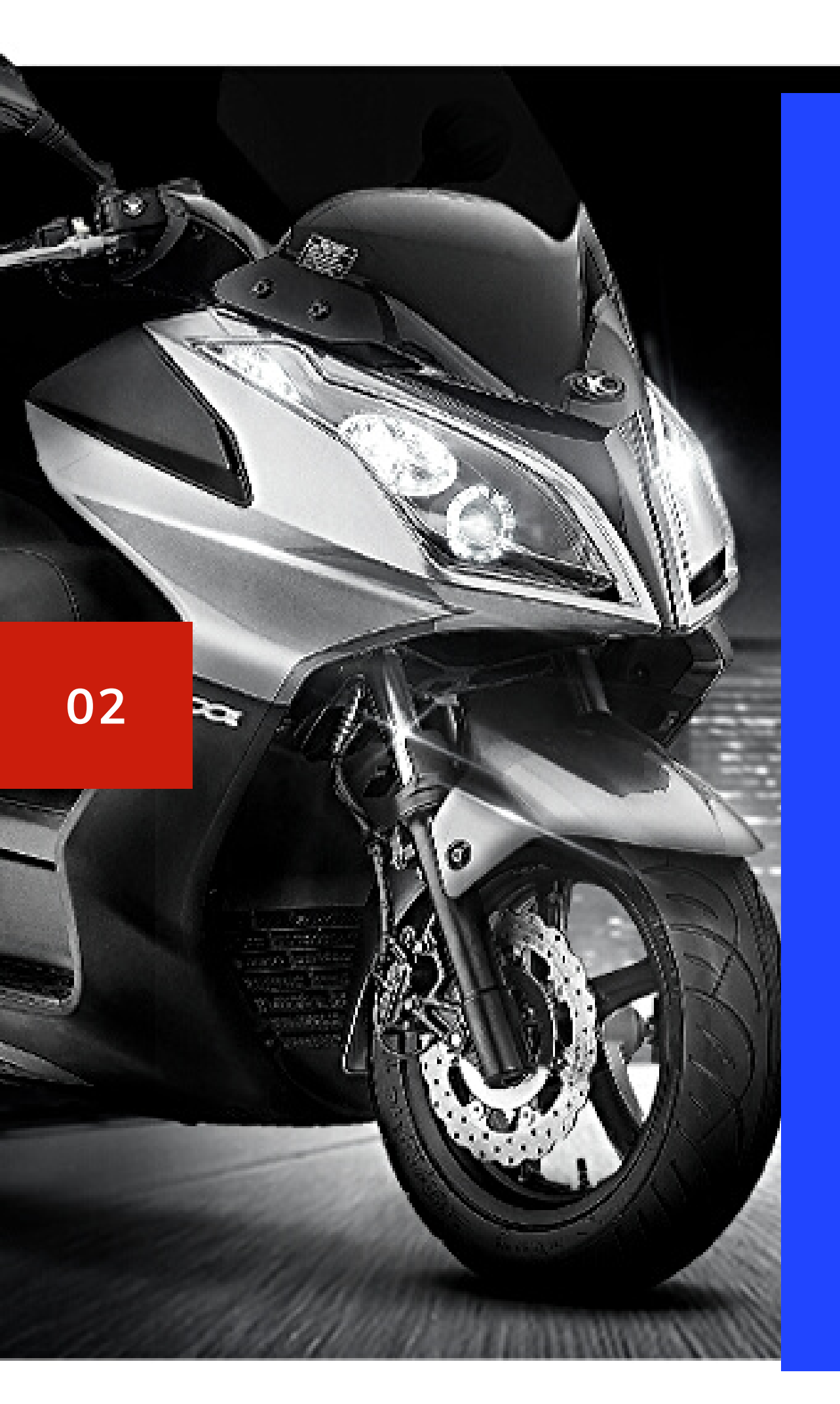

### CREAR UNA CUENTA MERCADO PAGO

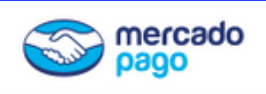

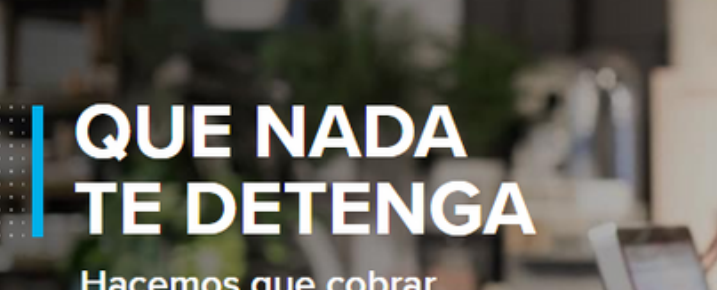

Hacemos que cobrar y pagar no tenga límites.

≽ Google Play 📗 📺 App Store

### Ingresa a https://www.mercadopago.com.co/

### Para iniciar la creación haz clic en "Crear tu cuenta"

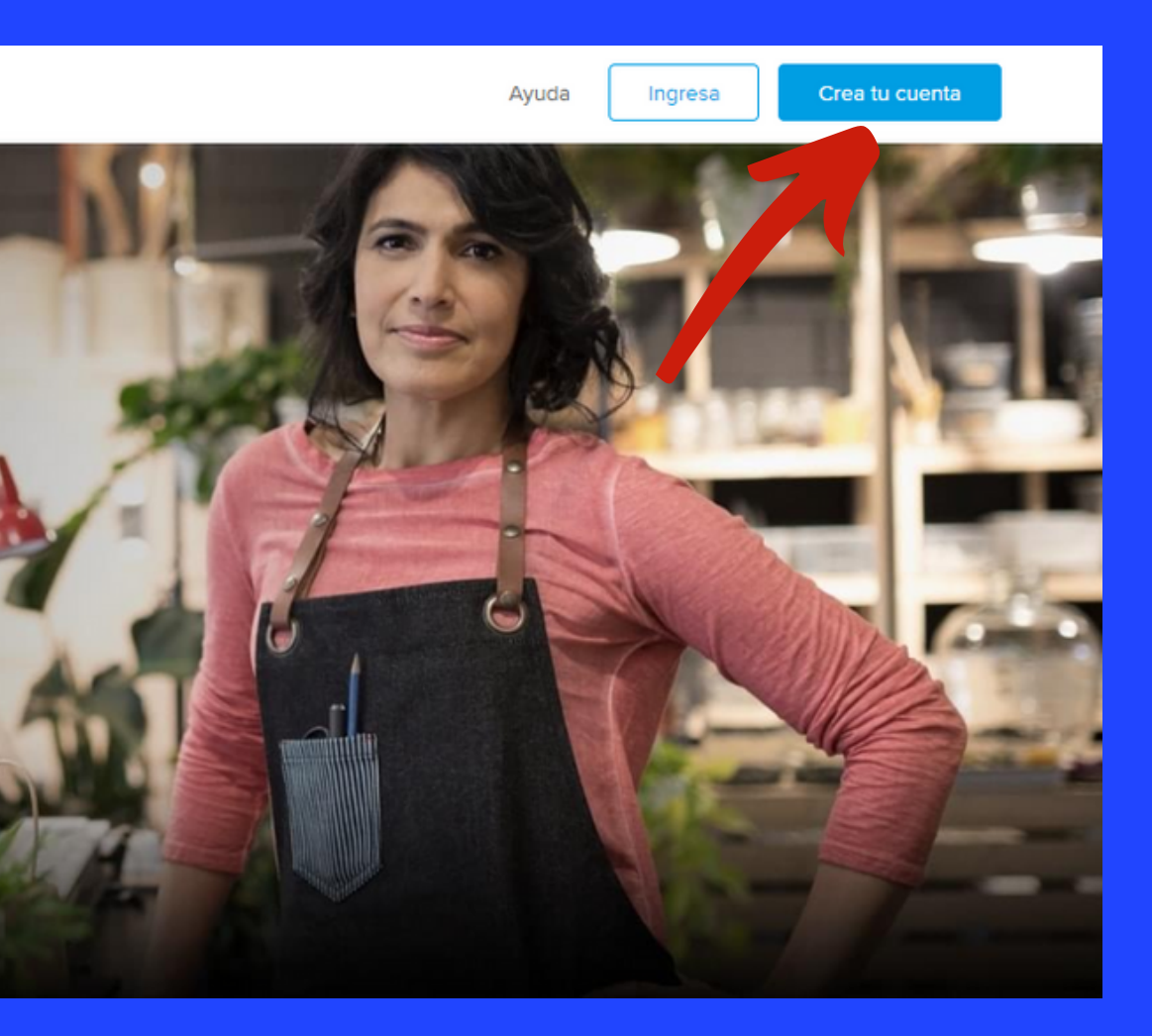

Si la vas a crear a nombre de una persona natural, simplemente registra tus datos personales y das clic en crear cuenta. Si quieres crear la cuenta a nombre de tu empresa, haz clic en "Crear cuenta de empresa

| Completa tus da   | atos                                                             |                                                                                       | Crear una cuenta de | empresa > |
|-------------------|------------------------------------------------------------------|---------------------------------------------------------------------------------------|---------------------|-----------|
| Nombre            |                                                                  | Apellido                                                                              |                     |           |
| Documento<br>C.C. | ¥                                                                | Teléfono celular                                                                      |                     |           |
| E-mail            |                                                                  | Clave                                                                                 | 0                   |           |
| Crear cuenta      | Al crear una cuenta<br>Términos y condicio<br>Libre y Mercedo Pa | , declaro que soy mayor de edad y ac<br>mes y las Políticas de privacidad de M<br>go. | epto los<br>lercado |           |

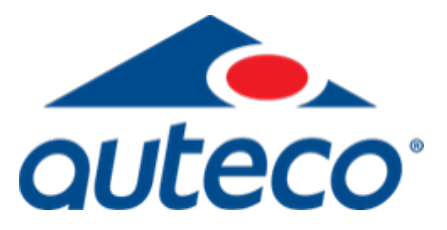

| Indo   Indo   Indica   Indica </th <th>🙁 RAZÓN SOCIAL — 🗸</th> <th>Inicio</th> <th></th> <th></th> <th></th> <th>۵</th>                                                                                                    | 🙁 RAZÓN SOCIAL — 🗸                                 | Inicio                                                                                                    |   |                                                                    |                                | ۵     |  |
|----------------------------------------------------------------------------------------------------|----------------------------------------------------|----------------------------------------------------------------------------------------------------|---|--------------------------------------------------------------------|--------------------------------|-------|--|
| <ul> <li>Tu dinero</li> <li>Actividad</li> <li>Informes</li> <li>Informes</li> <li>Informe a el nombre de tu negocio yhar que todos</li> <li>Informe a qué te dodicas</li> <li>Informe a qué te dodicas</li> <li>Informe a qué te dodicas</li> <li>Informe su negocio</li> <li>Informe su negocio</li> <li>Informe su</li></ul> | Gi Inicio                                          | Completa los datos de tu negocio                                                                                   | ^ | Métricas                                                           |                                | Hoy ~ |  |
| <ul> <li>informes</li> <li>informes</li> <li>informes&lt;</li></ul>                                                                                                    | Tu dinero     Actividad                            | Ingresa el nombre de tu negocio para que tus<br>compradores puedan reconocerte                                     | > | Volumen total de ventas<br>\$ 0                                    | Cantidad de ventas<br>O cobros |       |  |
| Image: botion y link de page   Image: botion y link de page   Image: botion y link de pa                                                                                                    | 図 Informes                                         | Indica el rubro de tu negocio y haz que todos sepan a qué te dedicas     Elige las tasas y plazos más convenientes | > | Ver todas                                                          |                                | >     |  |
| Image: Solution of the period   Image: Apuda / POR   Image: Apuda / POR                                                                                                    | 문 Botón y link de pago<br>Tu negocio · ·           | Dinero total en cuenta                                                                                             | ĺ | Tu actividad                                                       |                                |       |  |
| Volver a la versión anterior Ver toda tu actividad                                                                                                    | <ul> <li>Tu perfit</li> <li>Ayuda / PQR</li> </ul> | \$0<br>Retirar dinero                                                                                              | • | Aquí verás todas tus operaciones<br>para que no se te escape nada. |                                |       |  |
|                                                                                                    | Volver a la versión anterior                       |                                                                                                    |   | Ver toda tu actividad                                              |                                | ,     |  |

Cuando finalices todos los pasos estarás listo para empezar a usar tu cuenta

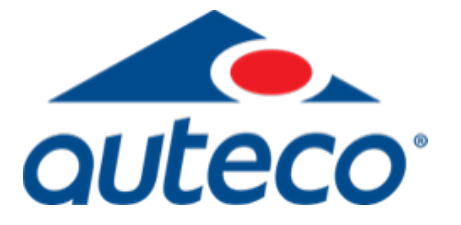

04

|                                                                                                    | Inicio                                                                                                    |      |                                                         |                                | Ł         |
|----------------------------------------------------------------------------------------------------|----------------------------------------------------------------------------------------------------|------|---------------------------------------------------------|--------------------------------|-----------|
| 🞧 Inicio                                                                                               | Completa los datos de tu negocio                                                                                                    | ^    | Métricas                                                |                                | Hoy ~     |
| Tu dinero Actividad Informes Retirar dinero                                                            | <ul> <li>Ingresa el nombre de tu negocio para que tus compradores puedan reconocerte</li> <li>Indica el rubro de tu negocio y haz que todos sepan a qué te dedicas</li> <li>Elige las tasas y plazos más convenientes para tu negocio</li> </ul> | · •• | Volumen total de ventas<br>\$ 0<br>Wer todas            | Cantidad de ventas<br>O cobros | >         |
| <ul> <li>Boton y link de pago</li> <li>Tu negocio ~</li> <li>Tu perfil</li> <li>Ayuda / PQR</li> </ul> | Dinero total en cuenta<br>\$960<br>Todo disponible                                                                                                    | ,    | Q Buscar<br>Cobraste con QR a N<br>Operación 6204834900 | \$1.0<br>A                     | 00<br>yer |
| Volver a la versión anterior                                                                           | Retirar dinero                                                                                                    |      | Ver toda tu actividad                                   |                                | >         |

Seleccione la opción de "Retirar dinero" en la parte izquierda de la pantalla

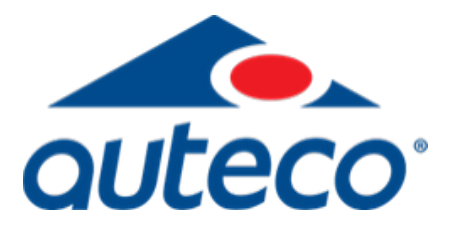

# Ingrese el monto que desea pasar de la cuenta de Mercado Pago a su cuenta bancaria y de clic en "Continuar":

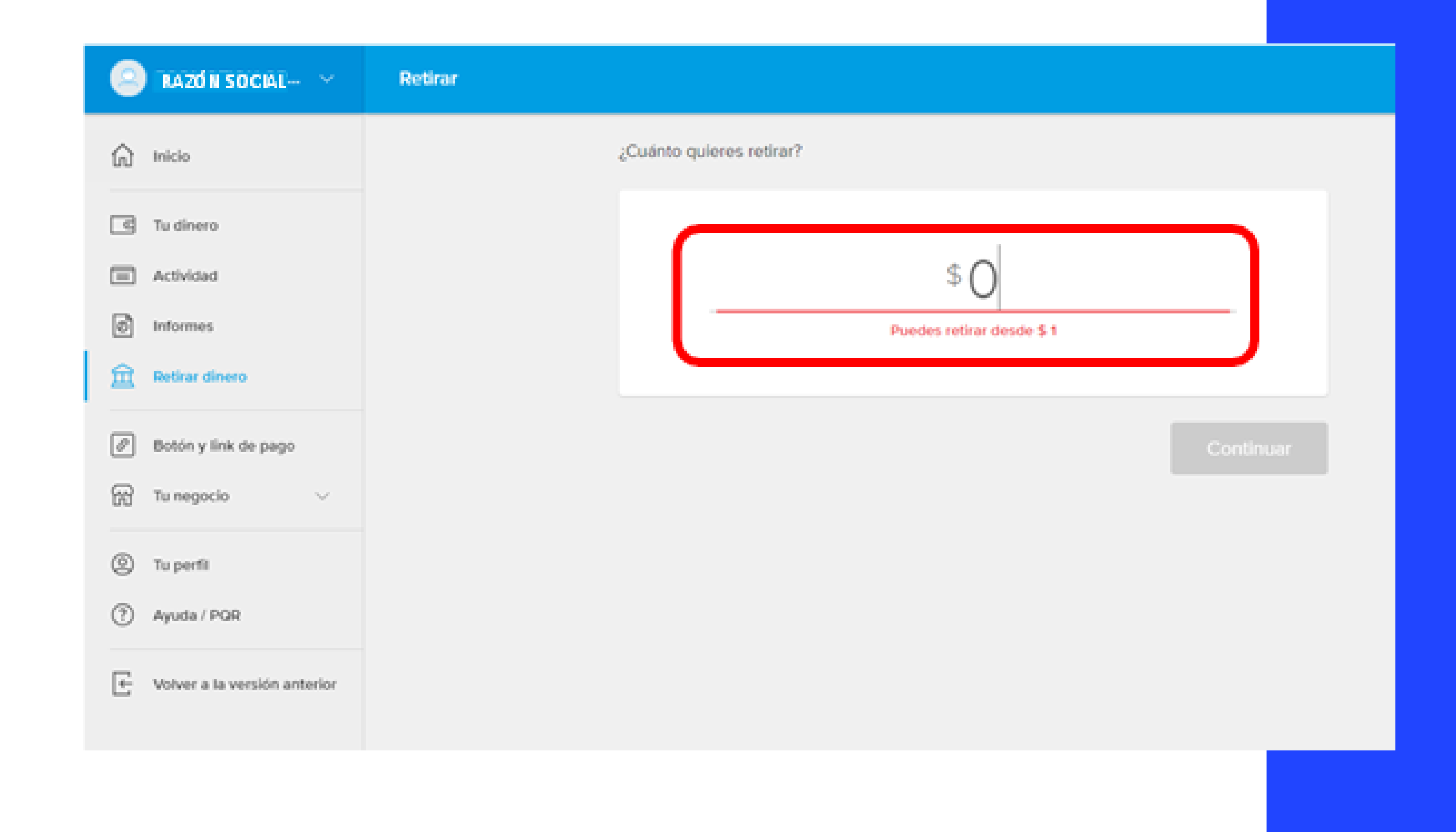

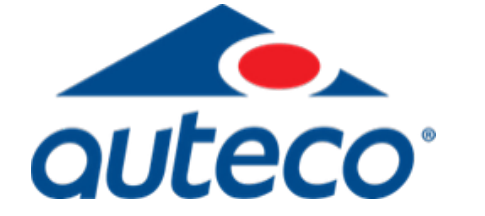

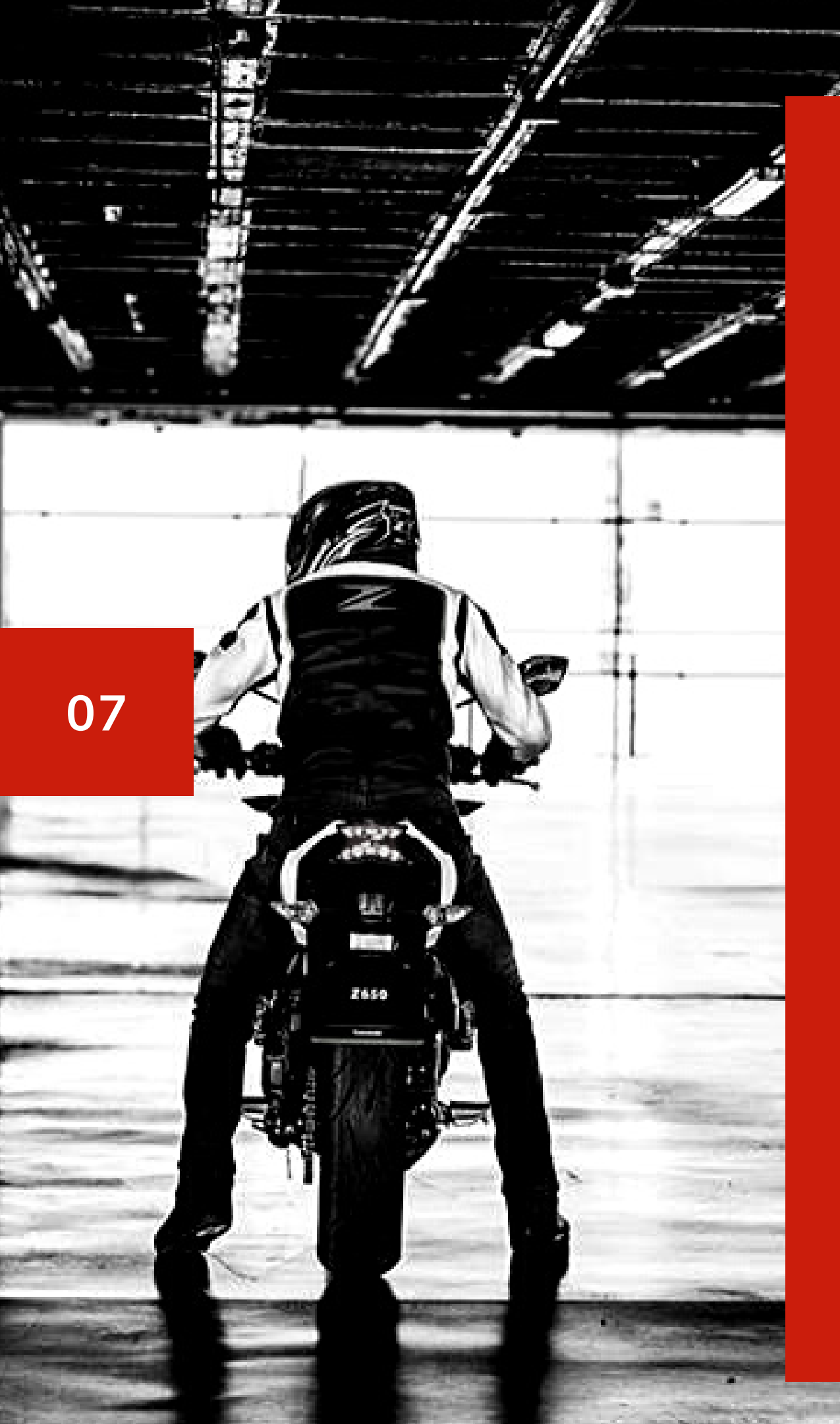

Una vez presionado el botón Solicitar dinero, le aparecerá la siguiente pestaña en la cual podrá digitalizar el monto que desea retirar y luego presionar el botón "Continuar".

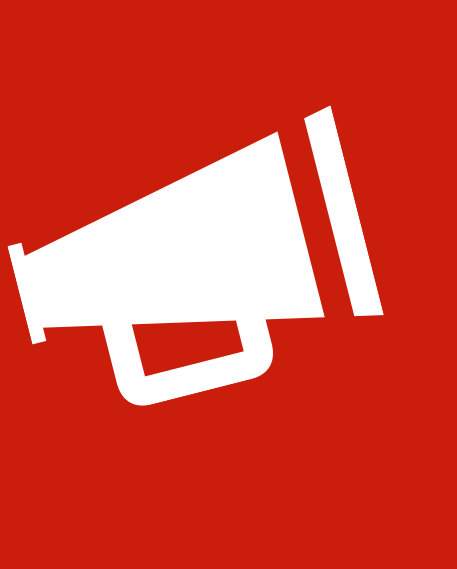

Luego le aparecerá la siguiente pestaña, donde ingresará todos los datos de la cuenta bancaria a la que desea transferir su dinero. Una vez terminado presione el botón "Aceptar".

| Ingresa el código para confirmar tu identidad                                   |    |
|---------------------------------------------------------------------------------|----|
| Por seguridad, ingresa el código que enviamos a tu e-mail · ·········@gmail.com |    |
| Código:                                                                         | re |
| Continuar                                                                       |    |
|                                                                                 |    |

# Luego de la validación, podrá agregar los datos de la cuenta bancaria a la que desea transferir el dinero y de clic en "Continuar":

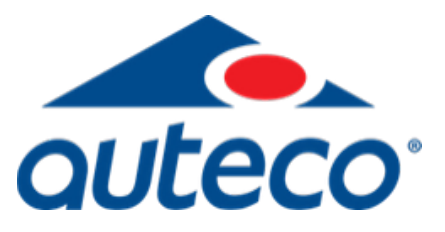

### Le llegará al correo electrónico gistrado un código de validación que debe ingresar aquí

| Nombre y spellido del titular                                                 |                             |
|-------------------------------------------------------------------------------|-----------------------------|
| Tipo Número<br>NIT V<br>Escribe solo números, sin puntos ni guiones.<br>Banco |                             |
| Banco v                                                                       | Titular<br>NÚMERO DE CUENTA |
| Tipo de cuenta<br>Cuenta corriente V                                          |                             |
|                                                                               | Volver Continuar            |

Agregar

| abril                                        | \$ 960                                                          |                                                                                         |
|----------------------------------------------|-----------------------------------------------------------------|-----------------------------------------------------------------------------------------|
| RAZÓN SOCIAL<br>Número de cuenta 54304579539 | Cuenta de anorro                                                | L                                                                                       |
|                                              |                                                                 |                                                                                         |
| Volver                                       | Retirar                                                         |                                                                                         |
|                                              | ebril<br>RAZON SOCIAL<br>Número de cuenta 54304579539<br>Voiver | e ebril \$960<br>RAZON SOCIAL<br>Número de cuente 54304579539 Guerra de anore<br>Voiver |

¡Listo! Mercado Pago te confirmara vía Email y en 1 día hábil verás reflejado el dinero en la cuenta bancaria que registraste.

Es importante tener presente que cuando la devolución es a una Tarjeta de Crédito esta puede tardar en reflejarse de 15 a 30 días.

Cuando es en efectivo (cuenta débito) esta se refleja de inmediato.

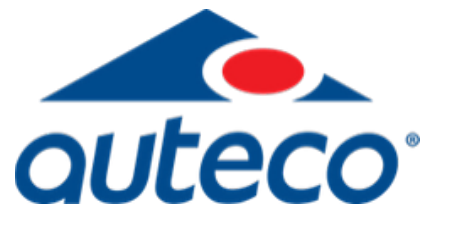

pedirá revisar y confirmar que los datos sean orrectos y posteriormente podrá dar clic en "Retirar" para finalizar el proceso

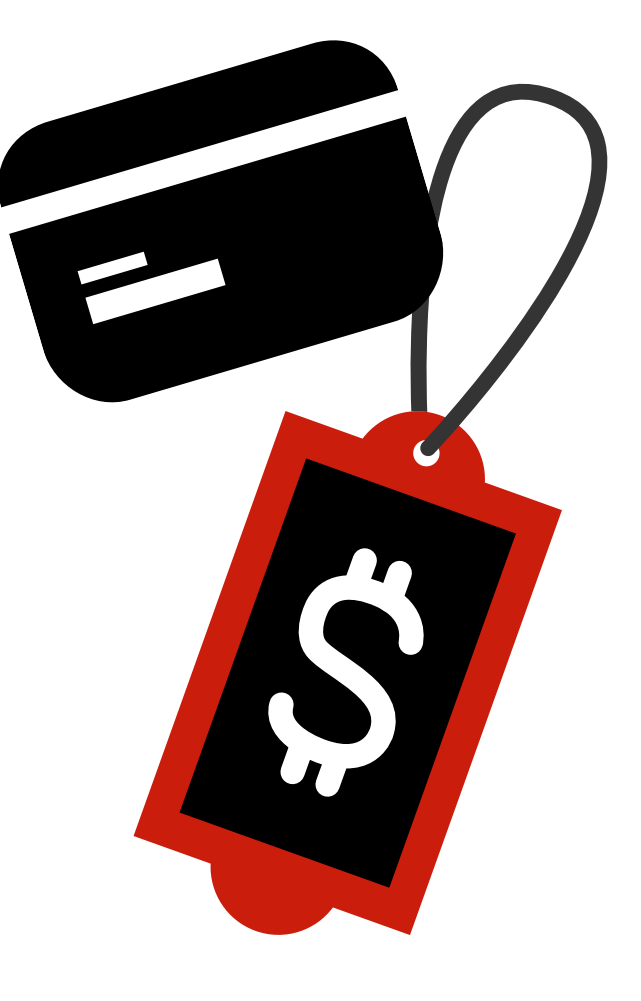

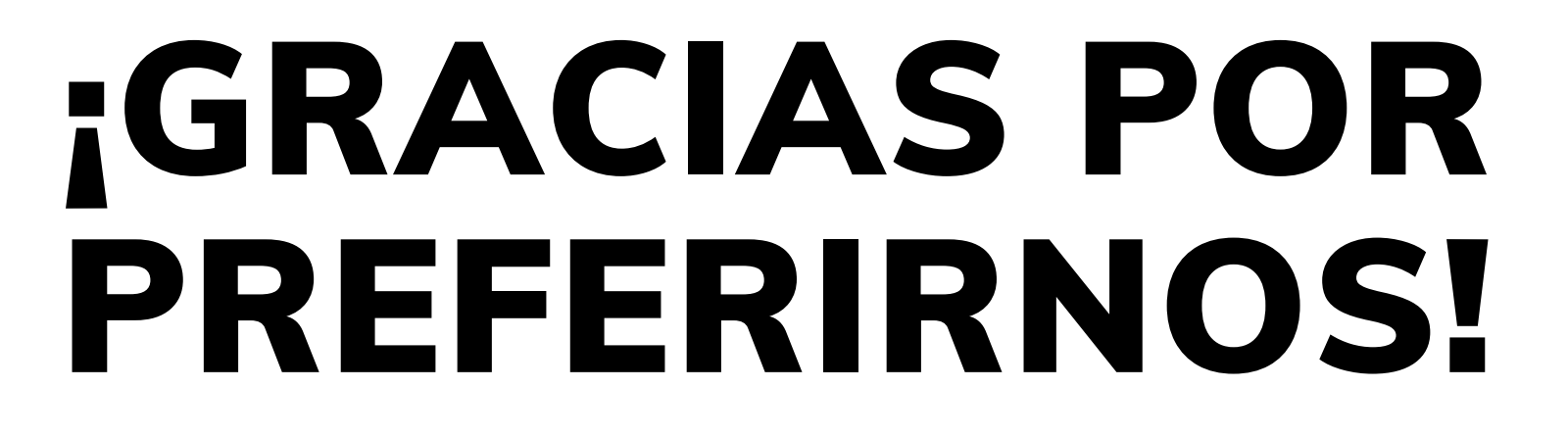

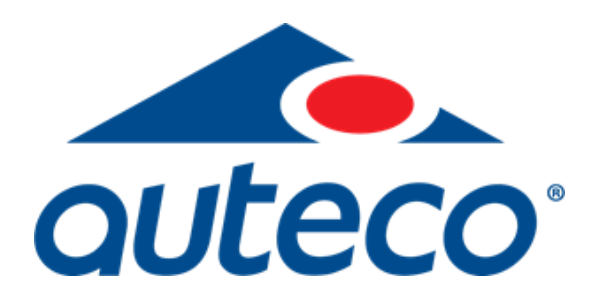

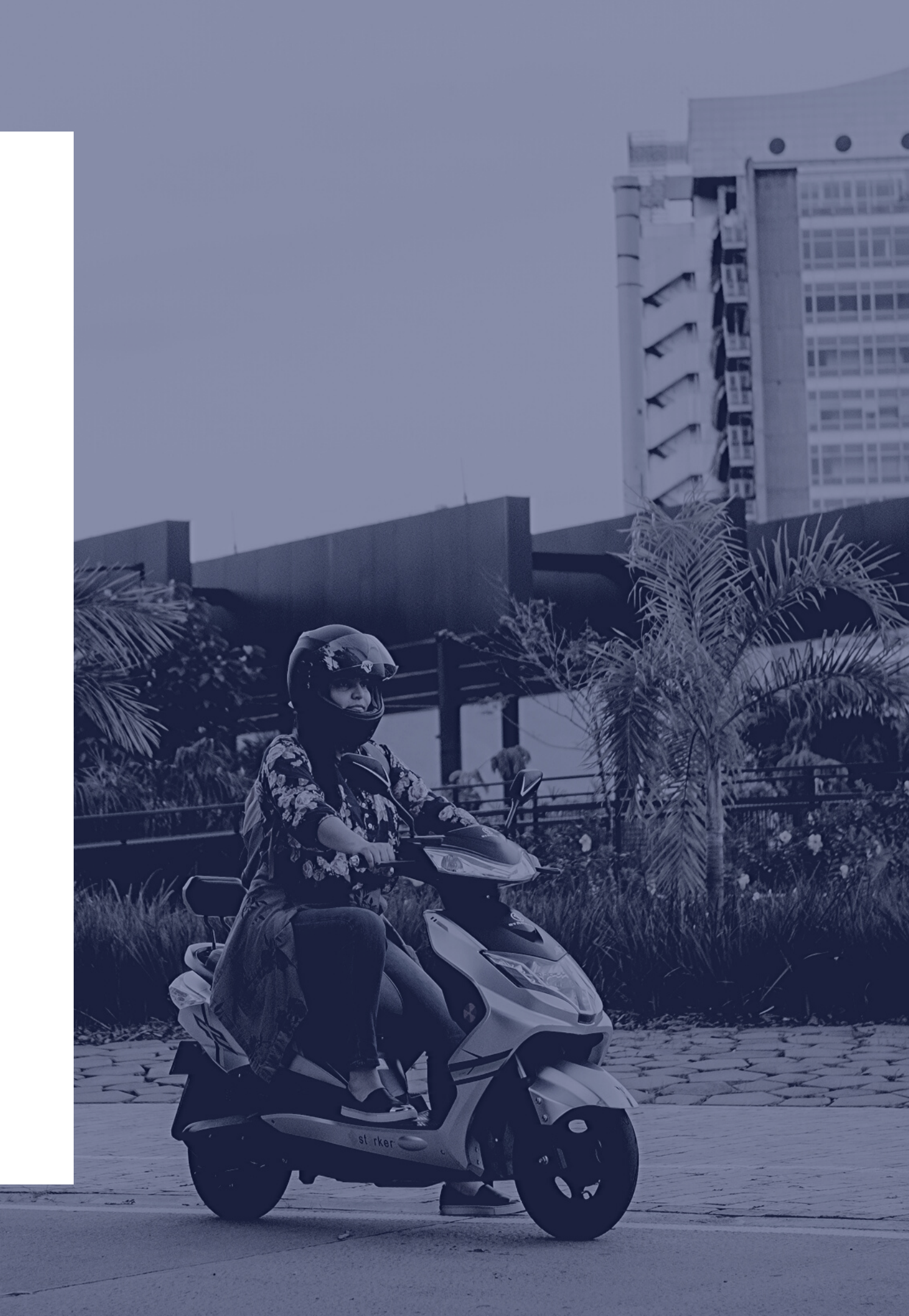